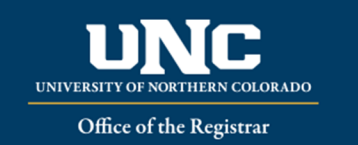

## What is Automated Waitlisting?

Automated Waitlisting allows students to add themselves to a waitlist for a class that has met its maximum enrollment limit. Students will be notified via Bearmail, in the order they are on the waitlist, if a space becomes available. **Not all courses will have waitlist available**. After notification, students will have 24 hours to register for the course – if no registration occurs, they will be dropped from the waitlist and the next student notified.

## General Waitlist Guidelines

- Waitlist is based on a first-come, first-served basis.
- Waitlist holds a spot in line should a seat become available <u>it does not guarantee a</u> <u>seat</u> in the class.
- The student in the first position will receive an automatic notification via BearMail once a seat becomes available make sure to check your BearMail frequently!
- If notified, you will have a 24 hour time limit after email notification to register **you** <u>are not</u> automatically enrolled in the course.
- If you do not register within 24 hours from the notification, you will be dropped from the waitlist and the next student will be notified.
- Waitlist is available up to the last day to add a class **in URSA**; regular late add procedures will apply after this point.
- Any registration restrictions such as holds, pre-requisites, co-requisites, cohorts, time conflicts, etc. will still apply before being able to add yourself to a waitlist.
- You cannot waitlist for a section of a course you are already registered for; you also cannot waitlist for more than one section of the same course.

## Waitlist Registration

You can waitlist using your URSA account if a course is full and has a waitlist option. If a course has a waitlist option, it will show in the course schedule as FULL under status, with information about waitlist:

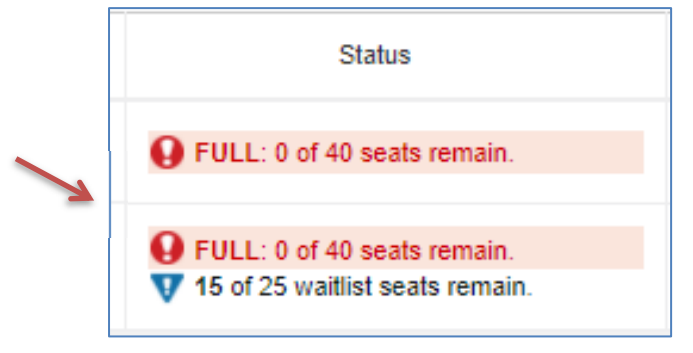

Log in to URSA, click on "Student" tab, select "Register, Add, Drop/Withdrawal"
Select "Register: Add/Drop/Withdraw", then select Registration term, Continue.
Select the Find Classes tab and search for a class (or enter the CRN number, if known, in the Enter CRNs tab) Click Add in order to waitlist - it will show on your course Summary as *Pending*.
 If you select Registered-Web for a course that is full and has a waitlist, you will receive an error in the top right corner like this example: Closed – 0 Waitlisted. This example tells you that there are zero students on the waitlist so far, and you will be in the number one position.

MUS 150 CRN 16261: Closed - 0 Waitlisted

• Select "Waitlisted" on the drop-down menu. You MUST click on "Submit". Once saved, your course will show as *Waitlisted* 

| 🗊 Summary                                                        |              |      |       |               |            |                |             |  |
|------------------------------------------------------------------|--------------|------|-------|---------------|------------|----------------|-------------|--|
| Title                                                            | Details      | Cred | CRN   | Schedule Type | Status     | Action         | <b>\$</b> - |  |
| Principles of Psychology                                         | PSY 120, 001 | 3    | 22067 | Lecture       | Pending    | Waitlisted     |             |  |
| Psychology Field Experience                                      | PSY 491, 970 | 1    | 22106 | Internship    | Registered | Registered-Web |             |  |
|                                                                  |              |      |       |               |            | Remove         |             |  |
|                                                                  |              |      |       |               |            | Waitlisted     |             |  |
|                                                                  |              |      |       |               |            |                |             |  |
|                                                                  |              |      |       |               |            |                |             |  |
|                                                                  |              |      |       |               |            |                |             |  |
| Tetal Hours   Ranistanad: 11 Billion: 11 CEI: 01 Min: 01 May: 17 |              |      |       |               |            |                |             |  |
| (various) (registered, i j binny, i j oco, o (nin, o (nin, o )   |              |      |       |               |            |                |             |  |
|                                                                  |              |      |       |               |            |                | Submit      |  |

- If you are notified of an available seat, return to Class Schedule and select "Registered-Web" in the drop down, then Accept/Submit in order to register for the class.
- To remove a waitlisted course from your schedule, go back to the current schedule and select "Drop-Web" in the drop down, then Submit. *Please drop courses you no longer want, as a courtesy to other students wishing to waitlist.*
- To check your position on the waitlist, refer to your Schedule Details tab in your Registration.

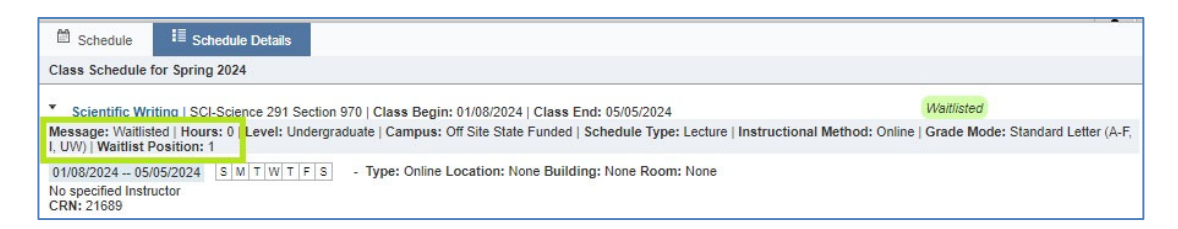

• If you have been notified of an available seat, Schedule Details will then remind you of the date/time you need to be registered by to avoid being dropped from the waitlist.

| Schedule                                                                                                    | I Schedule Details                                                                                                    |                                                              |  |  |  |  |
|----------------------------------------------------------------------------------------------------|----------------------------------------------------------------------------------------------------|--------------------------------------------------------------|--|--|--|--|
| Class Schedule for Spring 2024                                                                                                    |                                                                                                    |                                                              |  |  |  |  |
| Principles of Message: Waitlis Standard Letter (#                                                                                                    | Psychology   PSY-Psychology 120 Section 001   Class Beum v1/08/2024   Class End: 05/05/2024<br>ted   Hours: 0   Lough Undergraduate   Computer Usin Computer State Funded   Schedule Type: Lecture   In<br>A-F, I, UVN)   Waitlist Position: 0   Notification Expires: 02/10/2024 08:30 AM | Waitlisted<br>structional Method: Face to Face   Grade Mode: |  |  |  |  |
| 01/08/2024 05/05/2024 SMTWTES 09:05 AM - 09:55 AM Type: Class Location: None Building: None Room: None<br>Instructor: <u>Darling, Ryan</u> (Primary)<br>CRN: 22067 |                                                                                                    |                                                              |  |  |  |  |